## E-learning STIKes 'Aisyiyah Yogyakarta

## Alamat:

<u>http://elearning.stikesaisyiyah.ac.id/</u> atau <u>http://elearning.stikesaisyiyah.ac.id/stikes.edu</u> <u>http://elearning.stikes-aisyiyah-jogja.ac.id/</u> atau <u>http://elearning.stikes-aisyiyah-jogja.ac.id/stikes.edu</u>

## Pendaftaran:

Langkah 1: klik tautan "Create new account" pada halaman awal elarning STIKes 'Aisyiyah Yogyakarta

| Profesion<br>STIKE     | nal dan Qur'ani<br>ES 'AISYIYAH<br>Yogyakarta |          |
|------------------------|-----------------------------------------------|----------|
| Login                  | Course categories                             |          |
| Username:<br>Password: | Program Study Pendidikan Ners                 |          |
| Login                  | Ilmu Keperawatan Anak I                       | <b>O</b> |
| Create new account     | Ilmu Keperawatan Anak II                      | 0        |
| Lost password ?        | Keperawatan Jiwa II                           | 0        |
| 📁 Main Menu            | Ilmu Kesehatan Masyarakat                     | 0        |
| Site news              | Keberawatan Dasar I                           | 0<br>0   |

| Choose your username and passwor | d                                                                            |
|----------------------------------|------------------------------------------------------------------------------|
| Username*                        | 201210201001                                                                 |
| Password*                        |                                                                              |
| More details                     |                                                                              |
| Email address*                   | 201210201001@gmail.com                                                       |
| Email (again)*                   | 201210201001@gmail.com                                                       |
| First name*                      | Fulan                                                                        |
| Surname*                         | Fulan                                                                        |
| City/town*                       | Yogyakarta                                                                   |
| Country*                         | Indonesia 🗘                                                                  |
|                                  |                                                                              |
|                                  | Create my new account Cancel There are required fields in this form marked*. |

Langkah 3: melakukan konfirmasi melalui email atau menghubungi BPTI

Langkah 2: Isi data diri, kemudian klik tombol "Create my new account"

## Akses

Langkah 1: isi username dan password, kemudian klik tombol "Login"

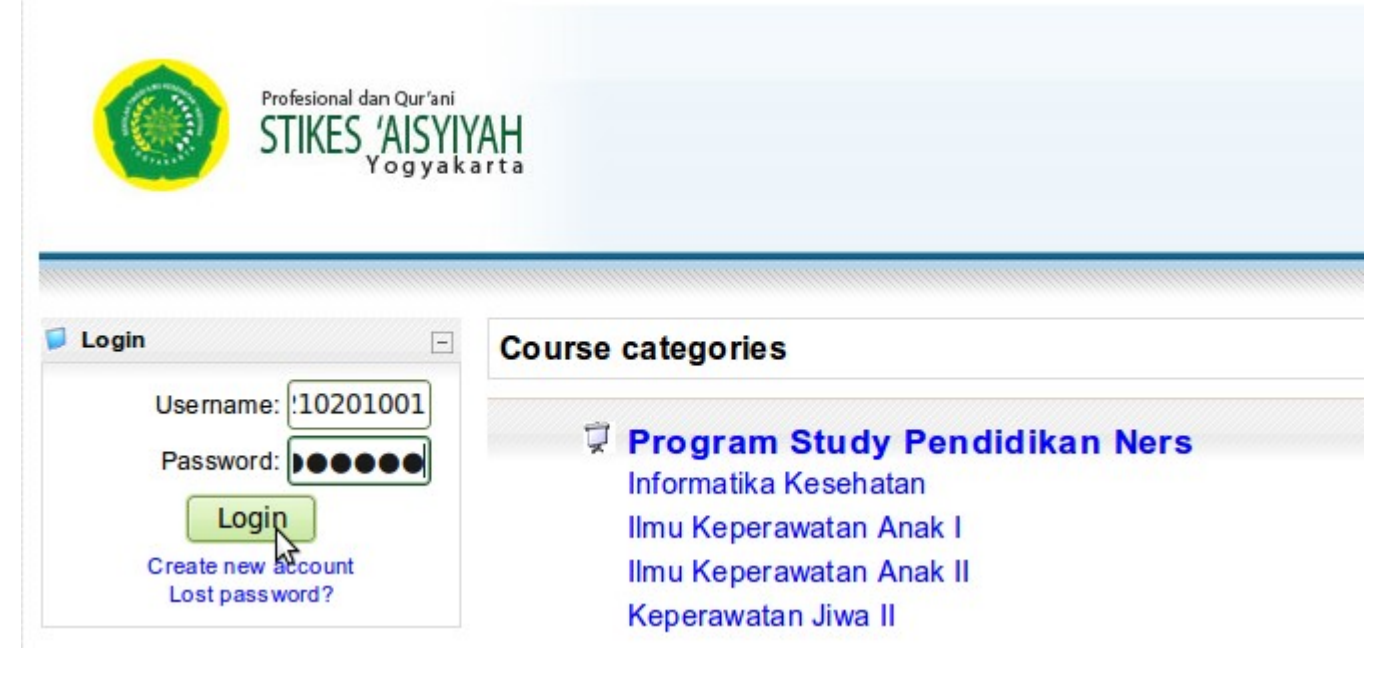

Langkah 2: Pilih matakuliah yang tersedia

| Profesional dan Qur'ani<br>STIKES 'AISY<br>Yog ya | YAH<br>karta                    |   |
|---------------------------------------------------|---------------------------------|---|
| Main Menu -                                       | Course categories               |   |
| Discusion                                         | 🛱 Program Study Pendidikan Ners |   |
| ChatOnLine                                        | Informatika Kesehatan           | 0 |
| Tutorial/Panduan                                  | Ilmu Keperawatan Anak I         | 0 |
| wiki                                              | Ilmu Keperawatan Anak II        | 0 |
|                                                   | Keperawatan Jiwa II             | 0 |
| Dessages                                          | Ilmu Kesehatan Masyarakat       | • |
| No messages waiting                               | Kebutuhan Dasar Manusia II      | 0 |

Langkah 3: Apabila baru pertama kali mengunjungi matakuliah yang dipilih, maka akan ada konfirmasi. Klik tombol "Yes" untuk melanjutkan, atau klik tombol "No" untuk membatalkan.

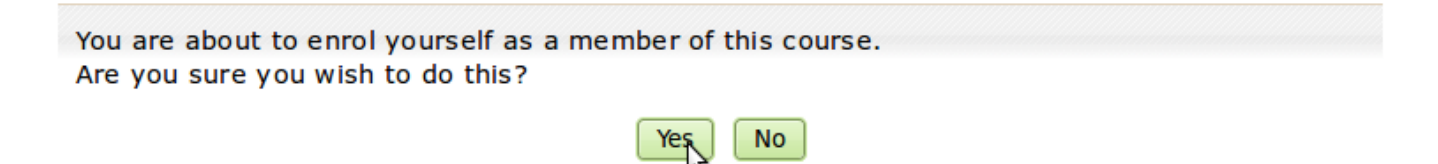

Langkah 4: mahasiswa dapat mempelajari materi atau mengerjakan tugas yang tersedia

| People -                 | Topic outline                                                                                                    | Latest News                                                                    |                  |
|--------------------------|----------------------------------------------------------------------------------------------------|--------------------------------------------------------------------------------|------------------|
| Participants             |                                                                                                    | Add a new topic                                                                |                  |
| Activities               | my photo                                                                                                    | 13 Feb, 10:47<br>Ery Khusnal, MNS                                              |                  |
| Assignments<br>Forums    | KEPERAWATAN ANAK I (NRA5303)                                                                                                    | Older topics                                                                   |                  |
| Quizzes<br>Resources     | Welcome to Child Health Nursing Course!                                                                                                    | Upcoming Events                                                                |                  |
| Search Forums –          | Hopefully you enjoy this course!                                                                                                    | There are no upcoming<br>events                                                |                  |
| Go                       | Keperawatan anak merupakan dasar yang dibutuhkan peserta didik agar mampu memberikan<br>asuhan keperawatan yang aman dan efektif bagi anak sesuai dengan tingkat pertumbuhan                                                                                                    | Go to calendar<br>New Event                                                    |                  |
| Advanced search          | dan perkembangannya baik sehat maupun sakit, baik langsung maupun tidak langsung di                                                                                                    | Recent Activity                                                                |                  |
| Administration<br>Grades | rumah, masyarakat, maupun rumah sakit dengan menerapkan berbagai upaya dan prinsip<br>keperawatan anak dan menggunakan proses keperawatan sebagai pendekatan. Pengalaman<br>belajar meliputi kuliah, diskusi kelompok kecil, kuis dan tugas.                                                              | Activity since Sunday,<br>September 2012, 11:30<br>Full report of recent activ | 9<br>AM<br>vity. |
| My courses -             | Setelah mengikuti perkuliahan ilmu Keperawatan Anak I mahasiswa mampu menerapkan konsep dasar dan prinsip<br>perawatan anak serta asuhan keperawatan secara profesional, aman dan efektif bagi neonatus, bayi, anak dan remaja<br>sesuai tingkat pertumbuhan dan perkembangannya baik sehat maupun sakit. | Fulan Fulan                                                                    |                  |
|                          | 🖵 Course Outline Keperawatan Anak I                                                                                                    |                                                                                |                  |
|                          | LI KEGIATAN PEMBELAJARAN                                                                                                    |                                                                                |                  |
|                          | C News forum                                                                                                    |                                                                                |                  |
|                          | 1 Pertemuan 1                                                                                                    |                                                                                |                  |
|                          | Tujuan pertemuan pertama adalah mahasiswa dapat:                                                                                                    |                                                                                |                  |
|                          | 🚨 memahami garis-garis besar pembelajaran mata kuliah Keperawatan Anak I                                                                                                    |                                                                                |                  |
|                          | A memohami process nembelajaran mata kuliah Kenerawatan Anak I.                                                                                                    |                                                                                |                  |

Langkah 5: jangan lupa untuk melakukan "logout" apabila sudah selesai menggunakan elearning

You are logged in as Fulan Fulan (<u>Logout</u>)